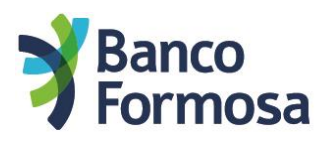

## Confirmá tus operaciones con un solo Token

En el Homebanking podes confirmar varias operaciones (transferencias, pagos de servicios e impuestos, etc.) ingresando un solo Token de seguridad.

A continuación, te mostramos cómo dejar una operación pendiente para luego confirmarla. **Tenés 24 hs para realizar las confirmaciones**, luego las operaciones pendientes desaparecerán.

- 1. Preparar la operación que deseas realizar igual que siempre.
- 2. Cuando esté lista, vas a poder elegir confirmarla o "Dejar Pendiente". No hay un límite de operaciones que puedas dejar pendiente.

|                                                                         | Nanco<br>Formosa         | Transferencia                                                | as                        |                                                                  |
|-------------------------------------------------------------------------|--------------------------|--------------------------------------------------------------|---------------------------|------------------------------------------------------------------|
|                                                                         |                          | < VOLVER                                                     |                           |                                                                  |
|                                                                         |                          | Confirmación d<br>¡Ya está! Confirma que                     | rencia<br>r lo siguiente: |                                                                  |
|                                                                         |                          | Cuenta origen:                                               |                           | Cuenta destino:                                                  |
| Buenos días,<br>FONTANA LUIS JORGE<br>Última conexión<br>16/08/22 09:37 |                          | FONTANA LUIS JORGE<br>202952732<br>CA \$ 3150100602000659340 |                           | JUAN MANUEL<br>203662962<br>CA \$ 3150100601003946040            |
| 1                                                                       | PRODUCTOS                | gustavo.p<br>BANCO DE FORMOSA S                              | S.A.                      | juan.d<br>BANCO DE FORMOSA S.A.                                  |
| \$≥                                                                     | TRANSFERENCIAS           |                                                              | £ 100 /                   |                                                                  |
| -                                                                       | TARJETAS                 | Concepto:                                                    | \$ 100,0<br>Varie         | 05                                                               |
| N                                                                       | PAGOS                    | Referencia:                                                  | Varie                     | 5                                                                |
| IJ                                                                      | OPERACIONES              | Ingresar Token de Seg                                        | uridad                    |                                                                  |
| 1                                                                       | CHEQUERAS                |                                                              |                           |                                                                  |
| 60                                                                      | INVERSIONES              |                                                              |                           |                                                                  |
| 3                                                                       | BOTON DE ARREPENTIMIENTO |                                                              |                           |                                                                  |
| S                                                                       | DEBIN                    | CONFIRMAR TRANS                                              | SFERENCIA >               | DEJAR PENDIENTE >                                                |
| Ð                                                                       | OTROS PRODUCTOS          | Si elegís la opción Deja                                     | ar Pendiente v            | as a poder seguir haciendo otras operaciones y confirmarlas lueg |
| le/                                                                     | PUNTOS DALEI             |                                                              | no roken deso             | e el menu operaciones                                            |

3. Una vez que preparaste todas las operaciones que querías realizar, ingresá al menú "Operaciones" para a ver el listado de operaciones pendientes. Elegí las que querés confirmar (podés seleccionar todas juntas tildando la casilla "Todos") y luego hacé click en "Confirmar".

| Operaciones                     |     |           | FON                                | TANA LUIS JORGE 🗸 | SALIR      |
|---------------------------------|-----|-----------|------------------------------------|-------------------|------------|
| Pendientes Histórico            |     |           |                                    |                   |            |
| Pendiente de confirmació        | n 🛈 |           |                                    |                   | ~          |
| Tienes 2 operaciones pendientes |     |           |                                    | Con               |            |
| Todos                           |     |           |                                    | CON               | IRMAR      |
| Otras cuentas MARIO             |     | \$ 200,00 | Fecha de realización<br>19/08/2022 | Sin confirmar     | <u>iii</u> |
| Otras cuentas DAVID             |     | \$ 100,00 | Fecha de realización<br>19/08/2022 | Sin confirmar     |            |
| Pendiente de firma              | 0   |           |                                    |                   | ^          |
| Tienes 0 operaciones pendientes |     |           |                                    |                   |            |

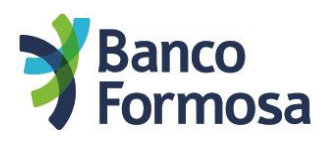

## 4. Ingresá el Token, y listo.

| Tienes 3 operaciones pendientes |               |       | Ingresar Token de Seguridad X                          |                                    |               |         |
|---------------------------------|---------------|-------|--------------------------------------------------------|------------------------------------|---------------|---------|
| 🗹 Todo                          | 35            | 11    |                                                        |                                    |               | CONFIRM |
|                                 | Otras cuentas | DANZO | Ingrese su pin para aceptar 3 operaciones de monto(s): | Fecha de realización<br>16/08/2022 | Sin confirmar | Û       |
| _                               | -             |       | \$ 365,00                                              | Fecha de realización               |               | ÷       |
|                                 | Otras cuentas | DANZO |                                                        | 16/08/2022                         |               |         |
|                                 | Otras cuentas | DANZO | ENVIAR SMS                                             | Fecha de realización<br>16/08/2022 | Sin confirmar | Ū.      |
| 2                               | Otras cuentas | DANZO | ENVIAR SMS                                             | Fecha de realización<br>16/08/2022 | Sin confirmar |         |

Vas a poder ver todas las transacciones en la pestaña "Historial". En el caso de que por falta de saldo o límites no se pueda procesar una transacción, el sistema te avisará cuántas quedaron sin procesar, y las seguirás viendo en "Pendientes de confirmación".

Y por último, en caso que por algún error no se haya podido realizar una operación, la verás en el Historial con estado "Error".